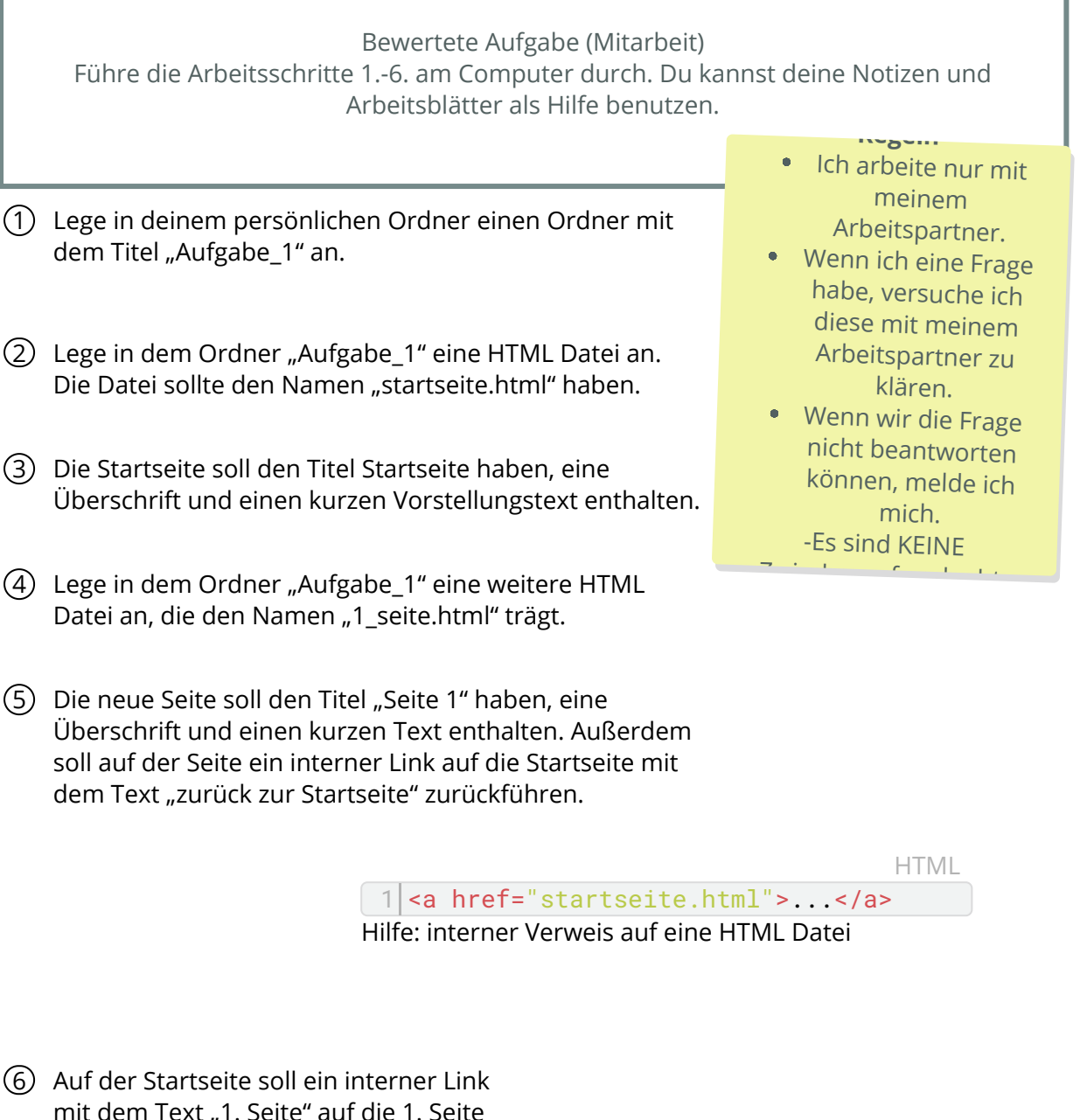

mit dem Text "1. Seite" auf die 1. Seite verweisen.

(7) BONUS für ein weiteres + Gestalte die Seiten mit Hilfe der bekannten Tags bunt, füge ein frei lizenziertes Bild ein und hebe Textstellen hervor.

## Informatik